### D2L BRIGHTSPACE

Professional Learning

# Setting up Your Classroom

Creating Custom Widgets

August 30, 2022

### Welcome from D2L!

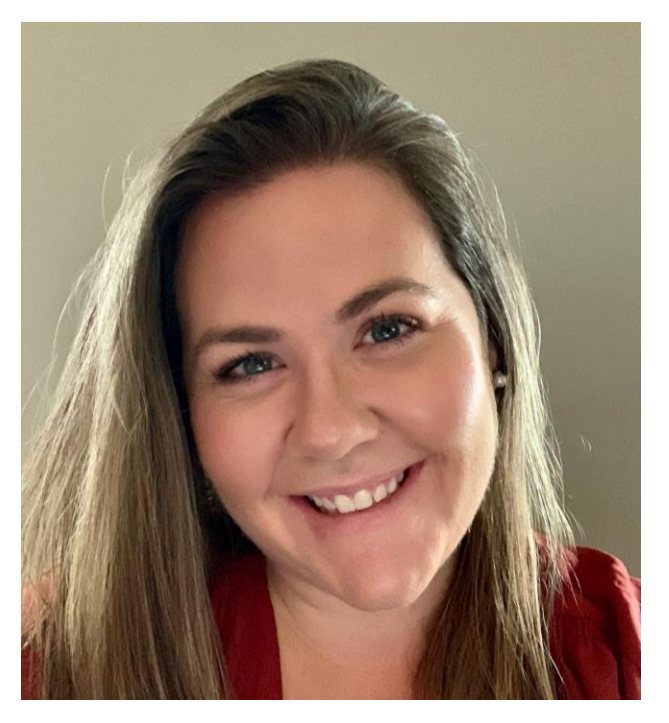

### **April Tanner** VLE Consultant

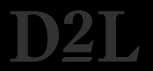

# Agenda

Introduction

2

Live Demo

**Future Sessions** 

Resources

# Why Custom Widgets?

- Personalize your online classroom
- Engage with students
- Easily display resources and highlight important information
- Makes your online classroom a more inviting place for students to learn
- Can provide increased teacher presence using a Bitmoji and videos built into the widget

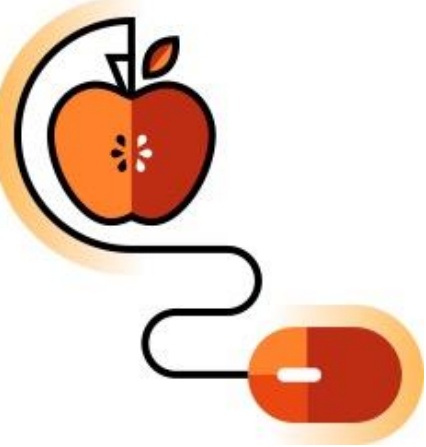

### Live Demo

In this demo, you will learn how to:

- Create a custom widget
- Add a variety of resources to your widget
- How to add your widget to the homepage

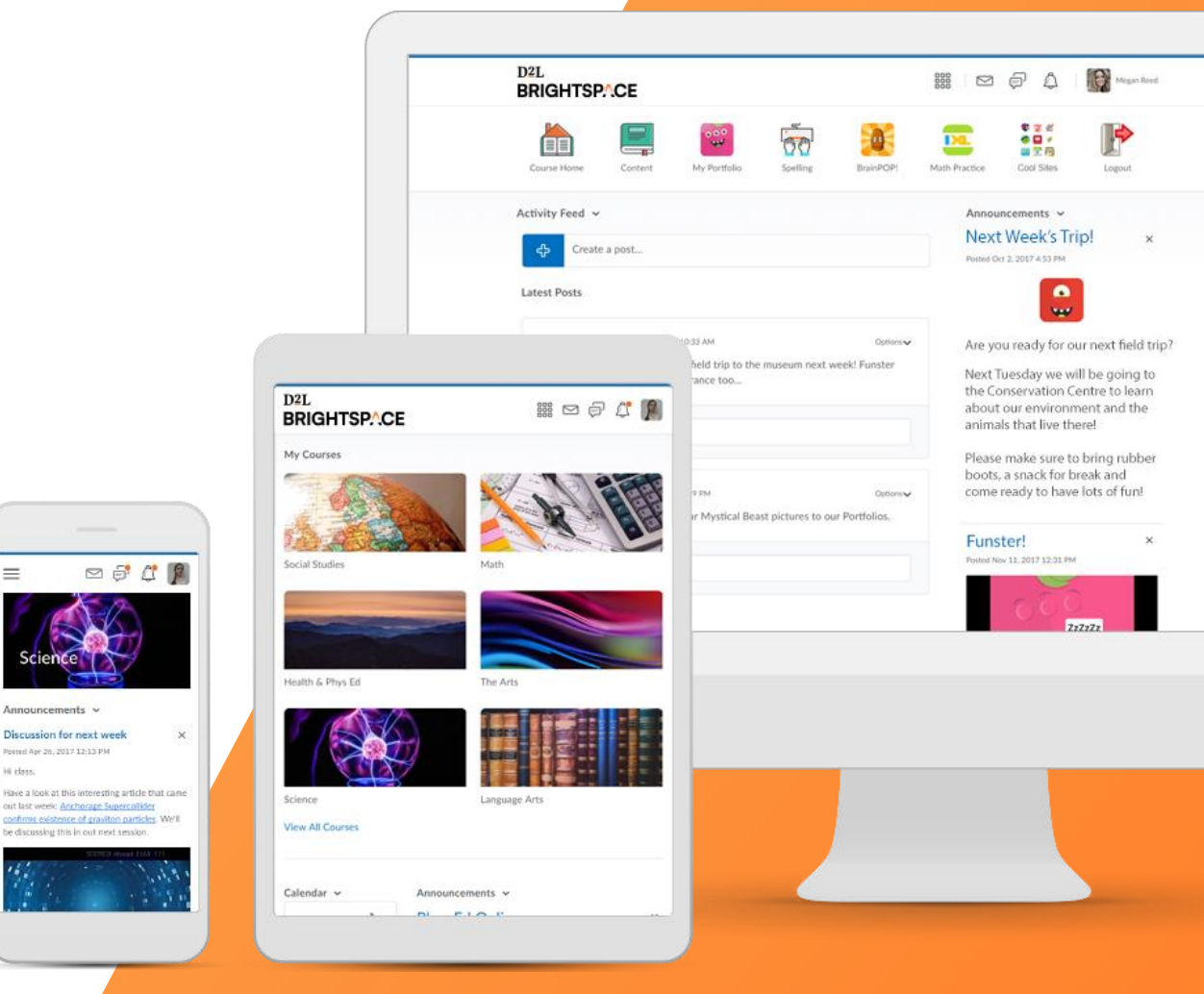

 $\equiv$ 

### Live Demo

In this demo, you learned how to:

- ✓ Create a custom widget
- ✓ Add a variety of resources to your widget
- $\checkmark$  How to add your widget to the homepage

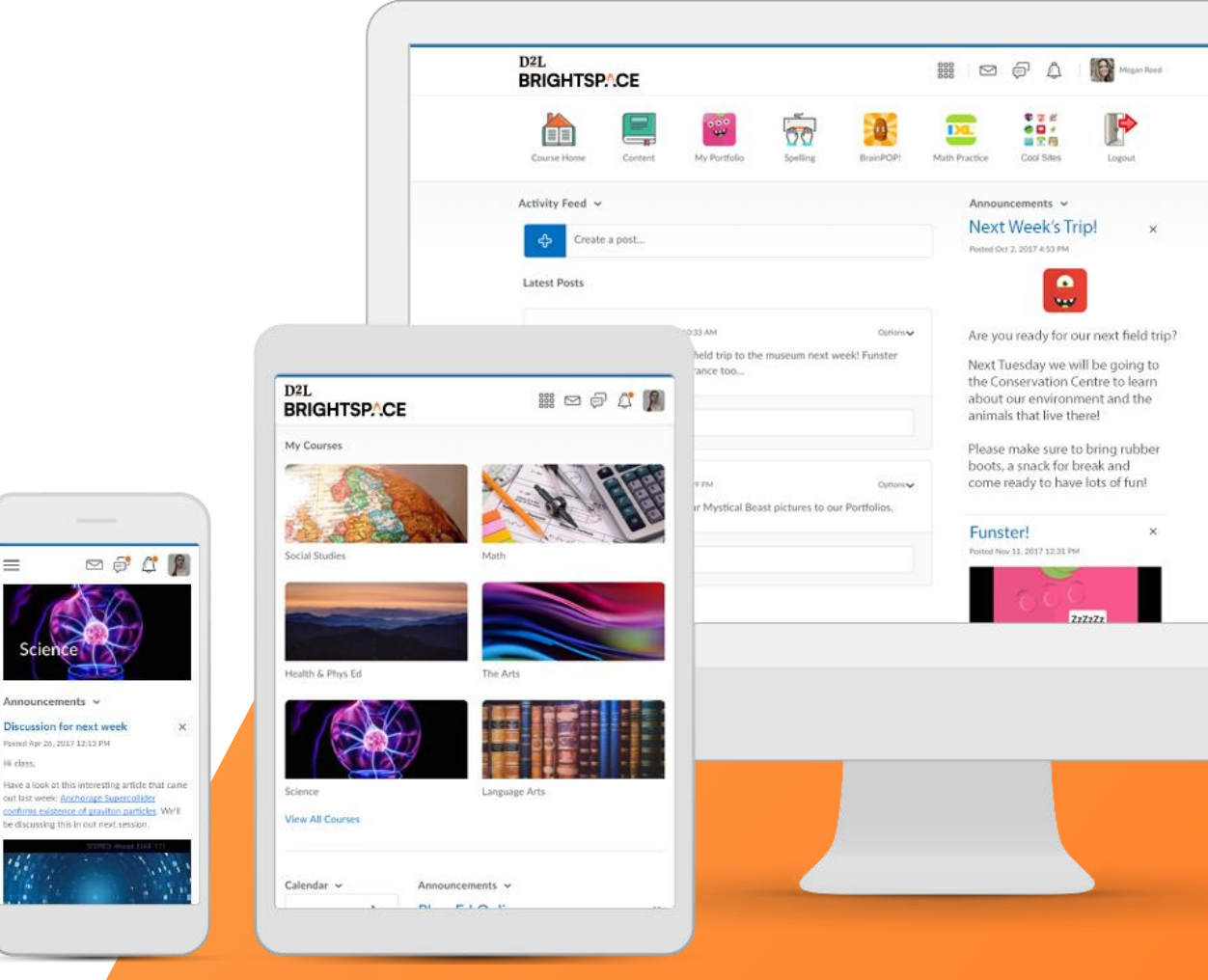

 $\equiv$ 

### Back-to-School Micro-Learning Sessions

|           |                 | August 30th<br>Setting up your Classroom | August 31st<br>Assessment      | September 1st<br>Evaluation and Feedback     |  |
|-----------|-----------------|------------------------------------------|--------------------------------|----------------------------------------------|--|
|           | 10:00 – 10:20am | Personalizing your Homepage              | Portfolio to Document Learning | Class Progress                               |  |
| Morning   | 10:30 – 10:50am | Communicating with Students              | Creating Assignments 101       | Setting Up your Gradebook                    |  |
|           | 11:00 – 11:20am | Creating Custom Widgets                  | Multimedia Rubrics             | Using Mastery View to Assess<br>Expectations |  |
|           | 1:00 – 1:20pm   | Creating Multimedia Lessons              | Differentiated Discussions     | Quick Eval                                   |  |
| Afternoon | 1:30 – 1:50pm   | Creating Custom Content                  | New Quiz Experience            | Sending Automated Reminders                  |  |
|           | 2:00 – 2:30pm   | Brightspace Parents and<br>Guardians     | Office Hours                   | Office Hours                                 |  |

### Additional Resources

**Custom Widget Resources** 

- <u>Creating a Custom Widget</u>
- Adding the Work To Do Widget to Your Homepage
- <u>Configuring the Work to Do Widget</u>

**General Resources** 

- Ontario's VLE page
- One-minute workflows
- <u>K12 Educators Getting Started</u>
- Ontario End-User Support

# Thank you!

If you have questions about today's presentation...

- <u>Register</u> and join us for Office Hours Wednesday and Thursday at 2pm
- <u>Contact your TELT</u>
- Email us at k12ont@d2l.com

### How to Create a Bitmoji Classroom

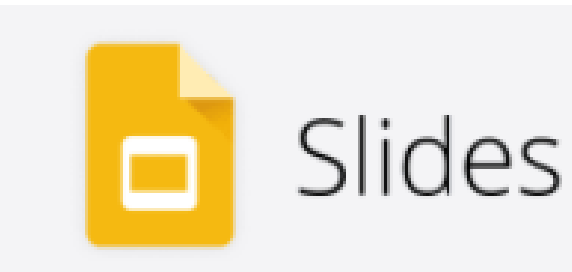

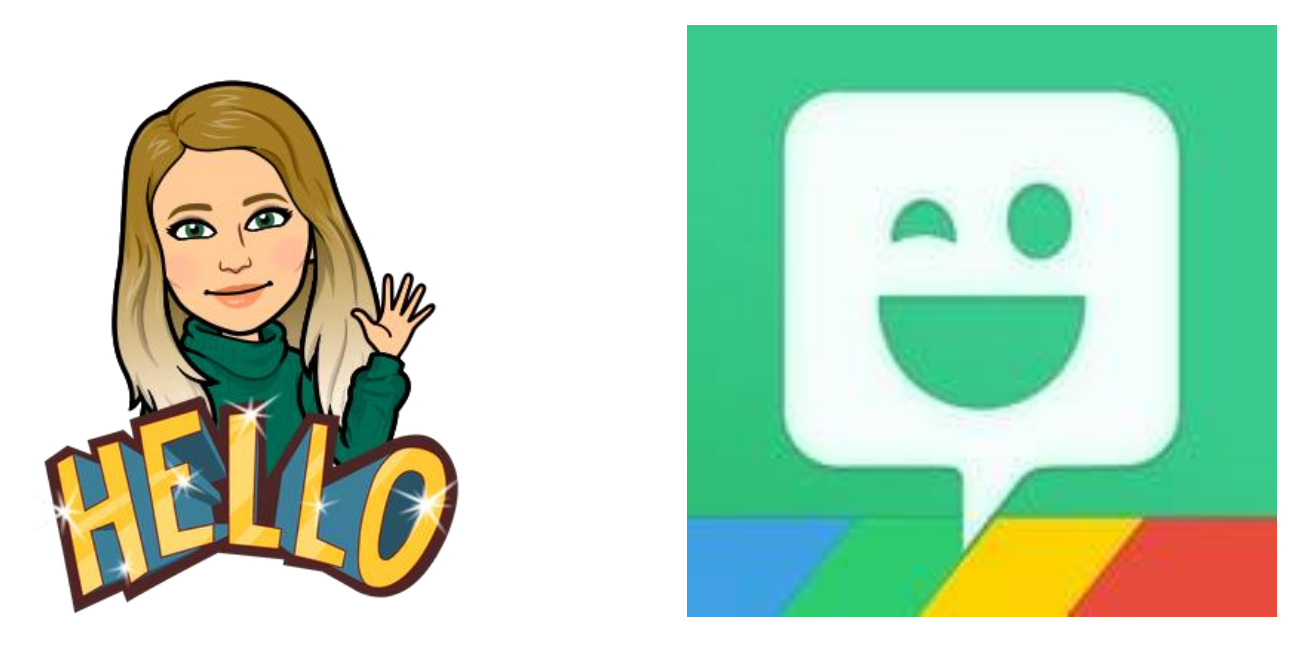

Before you begin you will need...

- A blank Google Slides presentation
- Your Bitmoji
- The <u>Bitmoji Chrome Extension</u>

Open Google Slides and create a new blank presentation. Delete any text boxes from the slide

To create a background that cannot be moved by students, select:

#### **Background > Choose Image**

UPLOAD

Tip: When searching, "wall and floor background" gives you lots of great options!

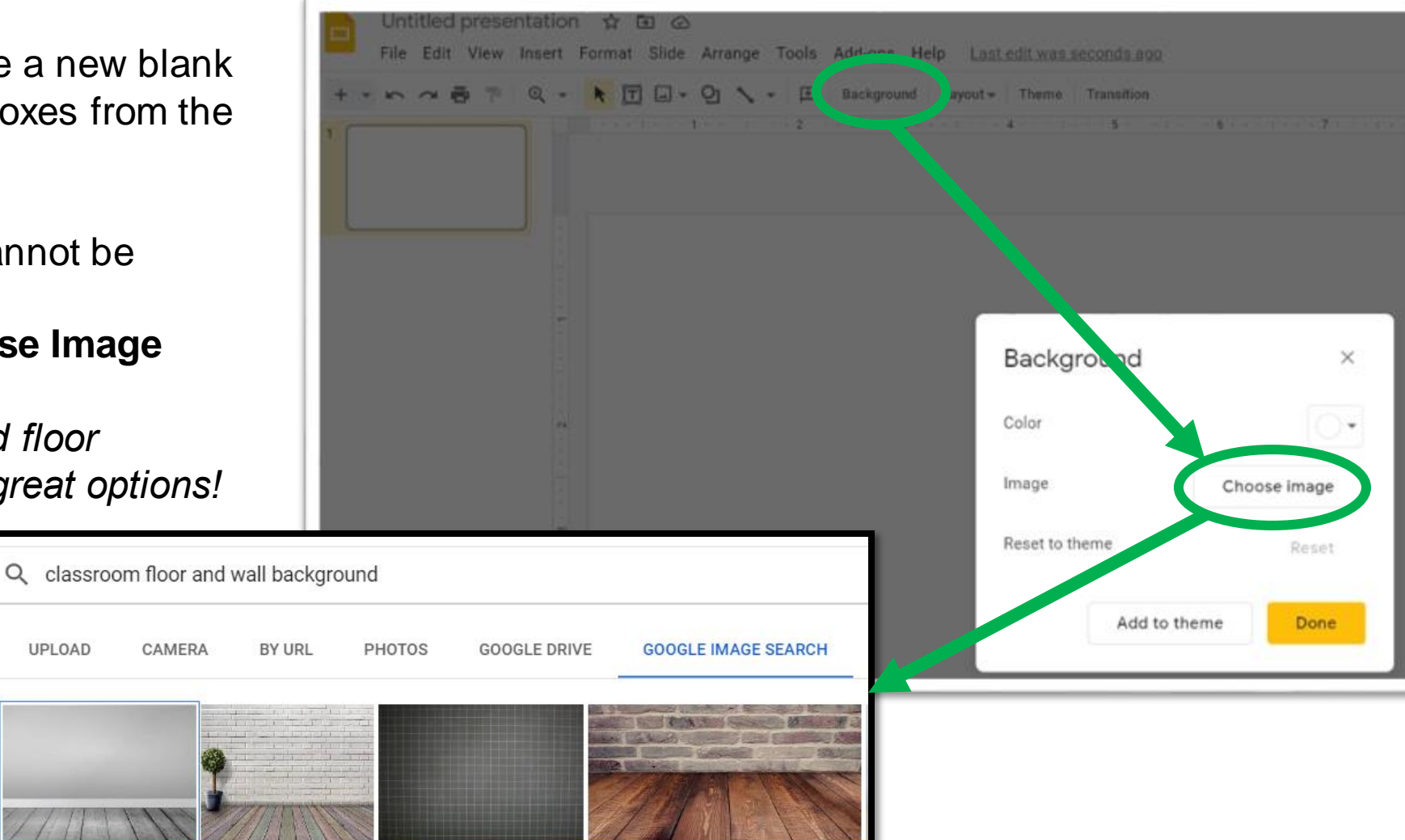

Insert images of items you would typically find in a classroom:

Insert > Image > Search the web (1)

*Tip:* Put "transparent" in front of the item name to ensure you do not see white around the image.

Add your Bitmoji to your decorated classroom using the **Bitmoji Chrome extension (2)**. Find the Bitmoji you want to add, then drag and drop it into your classroom or copy and paste.

*Tip:* Search "pose" to find standing options that look more realistic in your classroom.

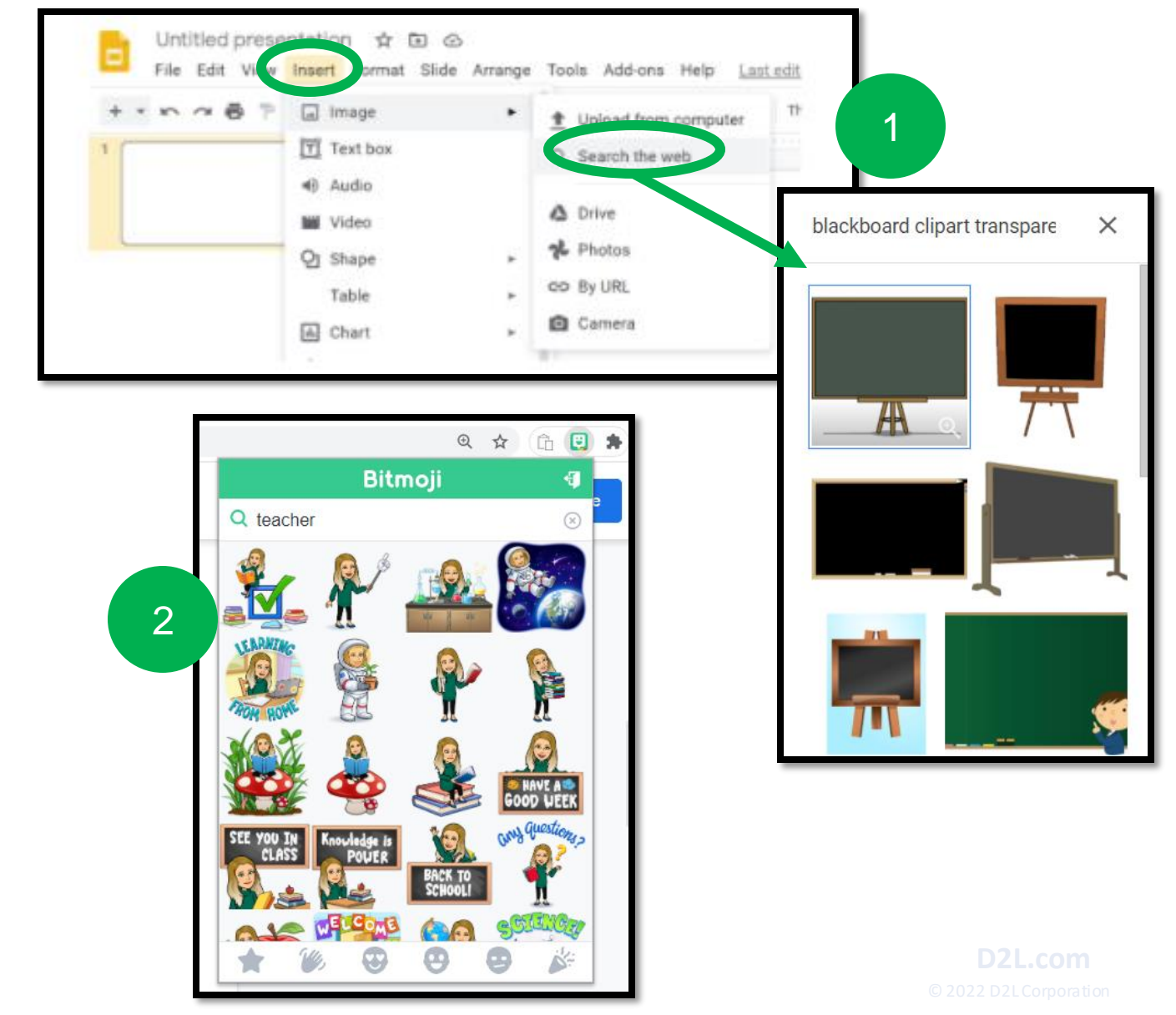

Make your classroom interactive by adding links to images.

To add a link, select the desired item (1),

Then Insert > Link > Paste Link Address > Apply (2)

**Tip:** Once a link is applied, when you hover your cursor over the item, you will see the linked site information.

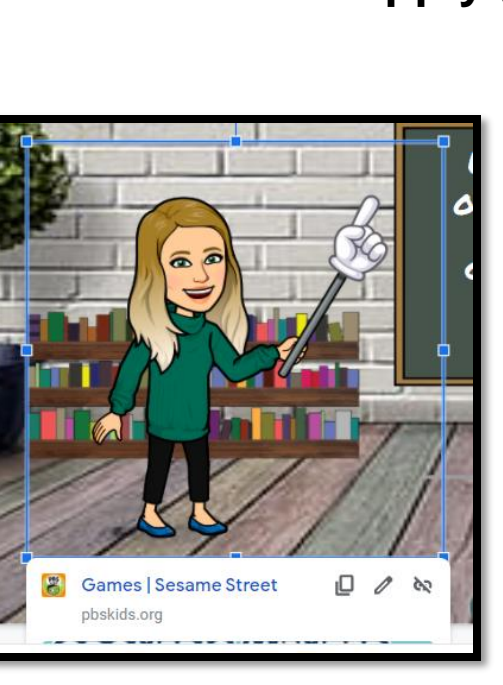

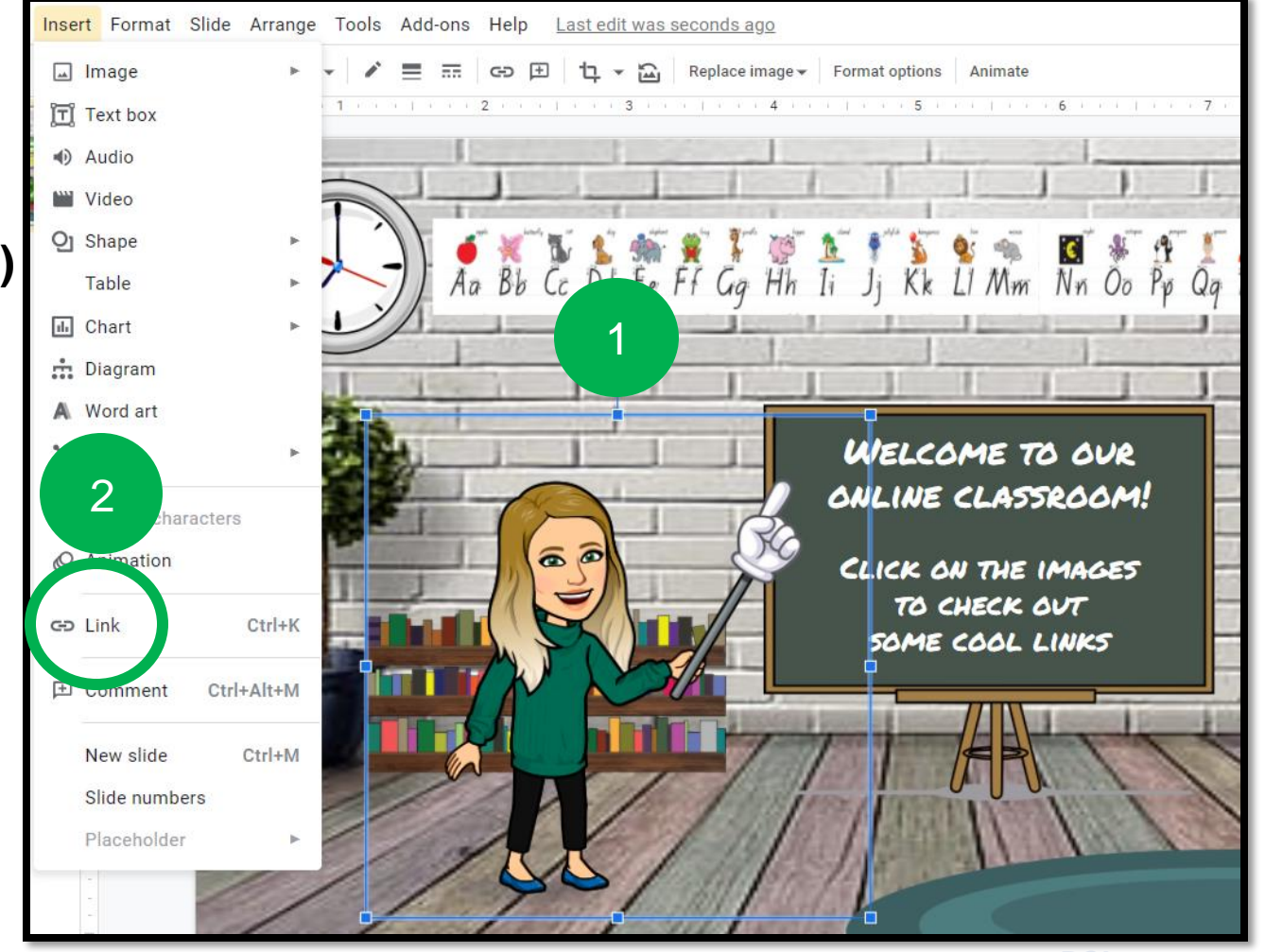

To add a link within your Brightspace course, go to that page and copy the URL in the address bar.

You can add tools (ex. Calendar, Awards, etc.) by going to: Course Admin > select the desired tool > Copy URL

For example, you might link your clock to your **Brightspace Calendar** instead of having it on your Navbar.

| o that                         | Content Assignment                                                                                                    | ts Portfolio Rut                                                        | v<br>v<br>v<br>v<br>v<br>v<br>v<br>v<br>v<br>v<br>v<br>v<br>v<br>v                 | Awards D                           | iscussions                        | min                |
|--------------------------------|----------------------------------------------------------------------------------------------------|-------------------------------------------------------------------------|------------------------------------------------------------------------------------|------------------------------------|-----------------------------------|--------------------|
| y going to:<br><b>y URL</b>    | Category Name<br>Site Setup<br>Course Offering Information<br>Widgets<br>Site Resources<br>Book Management<br>Course Builder<br>Frequently Asked Question | on 🏠 Homepages<br>Calendar<br>Calendar<br>Costign Accelents<br>Glossary | <ul> <li>⊘ Navigation &amp;</li> <li>□ Content</li> <li>erator</li> <li></li></ul> | Themes<br>ning Tools<br>ort / Copy |                                   |                    |
| ghtspacedemo.com/d2l/le/calend | ar/6727                                                                                                    |                                                                         |                                                                                    |                                    |                                   |                    |
| <ul> <li>Brightspa</li> </ul>  | ace Classroom                                                                                                    |                                                                         |                                                                                    | ¢ ¢                                | 👏 Heather Ryan                    | ţ                  |
| Content                        | Assignments Portfolio                                                                                                    | Rubrics                                                                 | Checklist Awar                                                                     | ds Discussi                        | ions Course Adm                   | in                 |
| Agenda Day                     | Week Month                                                                                                    | List                                                                    | 🖶 Pr                                                                               | rint 🌼 Settings                    | Search Events                     | Q,                 |
| Create Event                   | ay and tomorrow Set Dates Import Event                                                                                                    | s                                                                       | All Calendars ( 1 ) 🗸                                                              | K Dec                              | <b>cember 2020</b><br>Wed Thu Fri | <b>&gt;</b><br>Sat |

In Google Slides, go to File > Publish to the Web

In the screen that pops up, you will want to copy the Embed code by selecting **Embed** (2).

**Tip:** To ensure the best fit within your homepage, change the Slide Size (3) to Custom and make the Width 700. The Height will adjust automatically.

Click **Publish** (4) and then select the Embed code (5) and **copy**.

|     | Unt        | itled presentation 🛛 🕁 🗈  |         |
|-----|------------|---------------------------|---------|
| - 1 | File       | Edit View Insert Format S | Sli     |
| + • |            | Share 1                   | <u></u> |
| 1   |            | New                       |         |
| ł   |            | Open Ctrl+O               |         |
|     |            | Import slides             |         |
|     |            | Make a copy               |         |
|     |            | Email                     |         |
|     |            | Download                  |         |
|     |            | Make available offline    |         |
|     |            | Version history           |         |
|     |            | Rename                    |         |
|     | €          | Move                      |         |
|     | <b>A</b> + | Ad to Drive               |         |
|     | Î          | Mo                        |         |
|     | C          | Publish to the web        |         |

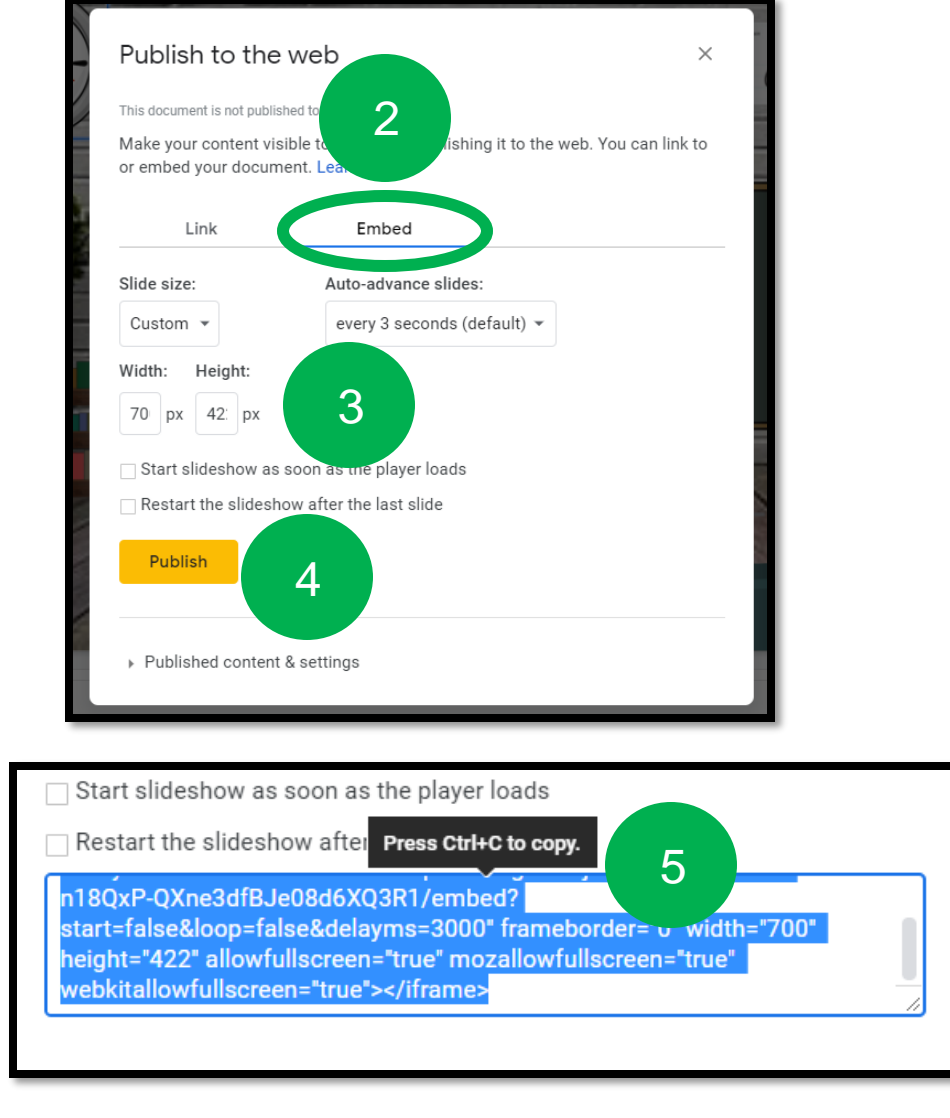

### Create a Custom Widget

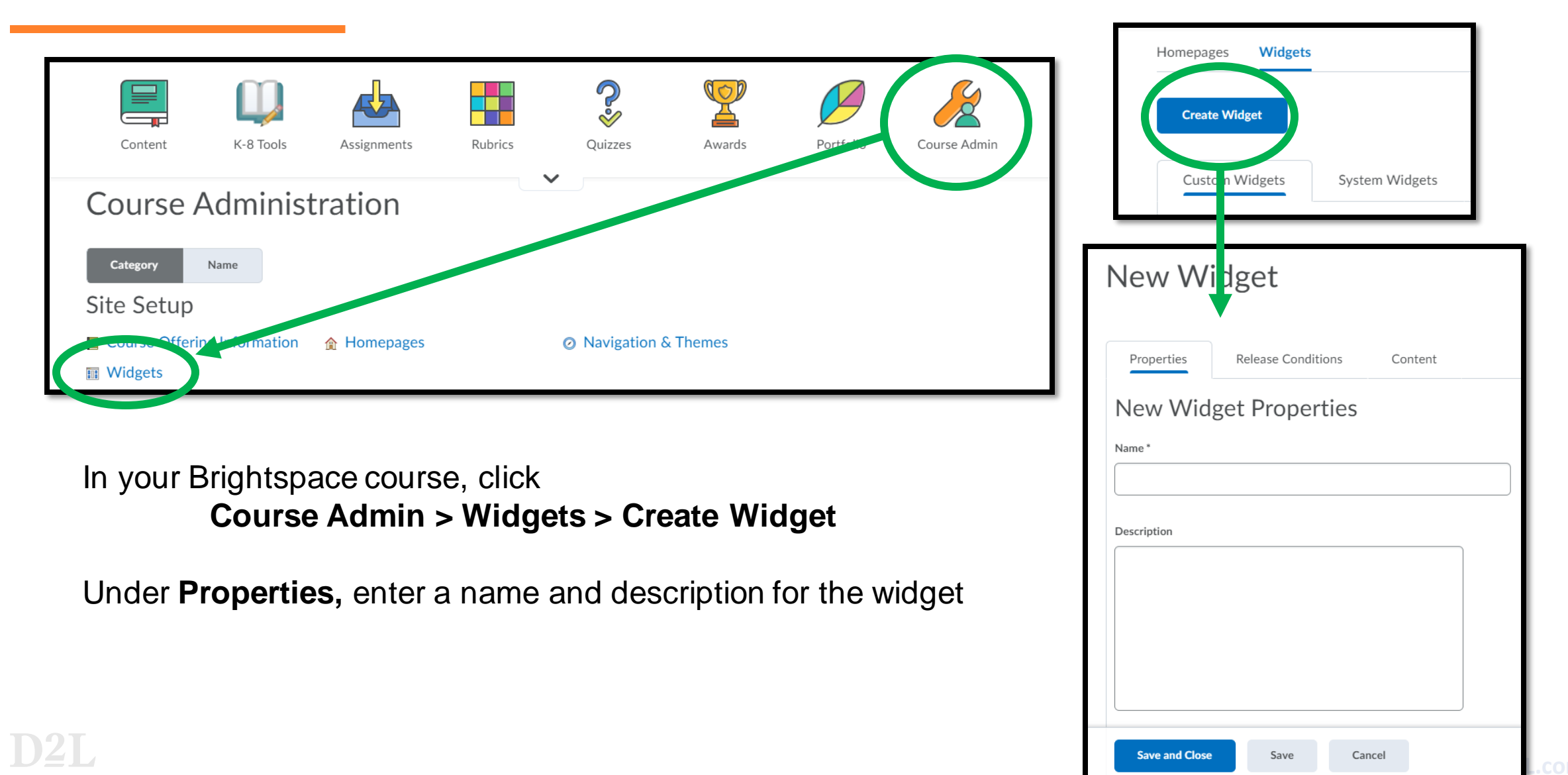

### Create a Custom Widget

To add the Embed code you copied, click Content (1) > Insert Stuff (2) > Enter Embed Code (3)

Slide 1 🚽

Back

5

Cancel

You can paste the Embed code into the box and click Next (5).

A preview will display and at the bottom of the screen you can click **Next** (6). Click **Insert** (7) to add to your widget.

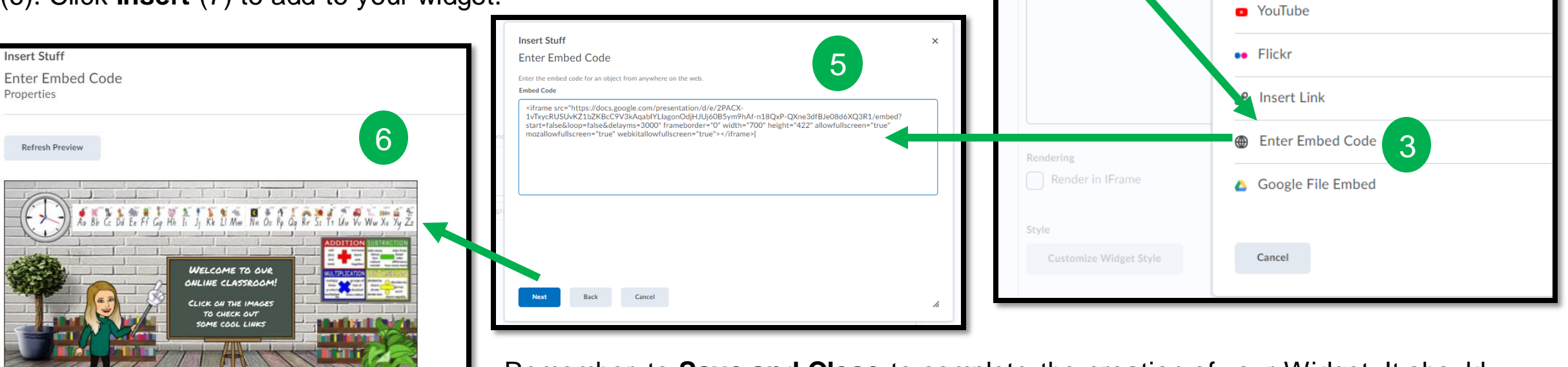

Remember to **Save and Close** to complete the creation of your Widget. It should now display in your **Custom Widget List**. For additional documentation on creating a Custom Widget, check out <u>Create a Custom Widget Documentation</u> in Brightspace Community.

et Content

Insert Stuff

Learning Repository

Add Video Note

Video Note Search

### Add the Widget to Your Homepage

Click Course Admin > Homepage > Select your current Homepage.

**Tip:** The homepage labelled "Active" on the right-hand side is your current homepage. If you have not edited your Homepage before, you will first need to make a copy of your Homepage in order to be allowed to make changes.

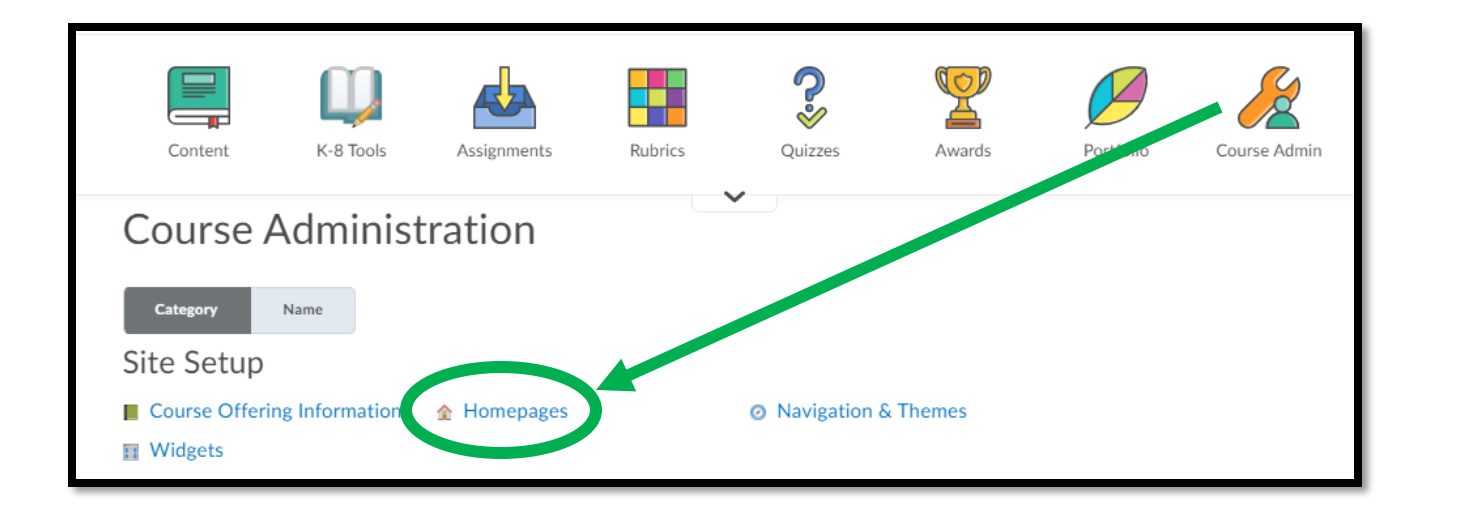

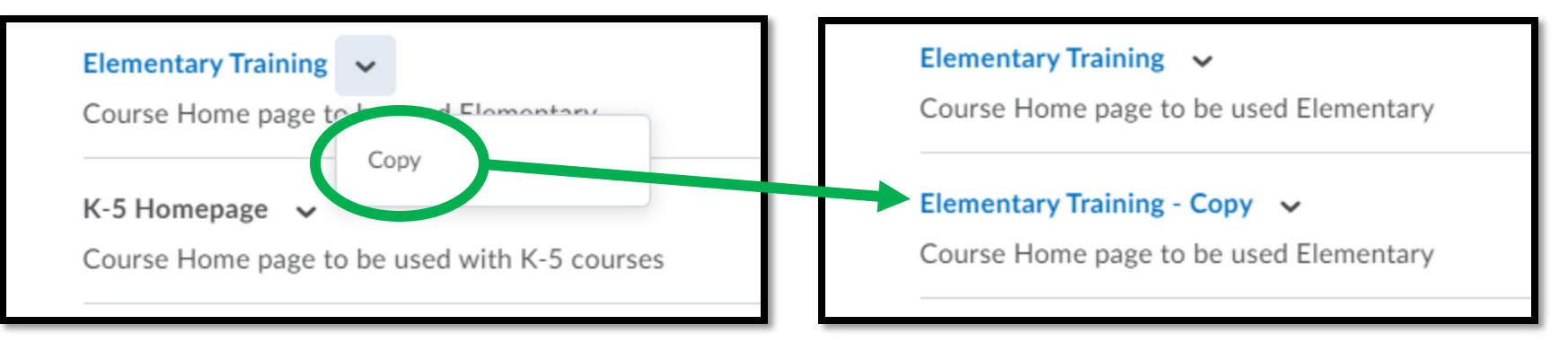

### Add the Widget to Your Homepage

| Acti        | Announcements |
|-------------|---------------|
|             |               |
| Add Widgets | Calendar      |
| 1           |               |
|             |               |

Choose **Add Widgets (1)** in the panel you want your custom widget to display.

In the pop-up window, select **Custom Widget (2).** Find and select your Bitmoji Classroom widget (3). Select **Add (4)**.

| Edit Homepage                                        | Add Widgets                                        | ×         |
|------------------------------------------------------|----------------------------------------------------|-----------|
| Name *                                               | Filter By: System Widget Custom Widget             |           |
| Elementary Training - Copy                           | 1 items selected Clear Selection                   | 11        |
| Description                                          |                                                    |           |
| Course Home page to be used Elementar                | Awards                                             |           |
| 3                                                    | Bitmoji Classroom                                  |           |
|                                                      | MS Teams Meetings                                  |           |
| Туре                                                 | School Messenger                                   | <b>•</b>  |
| Widget-based 🗸                                       |                                                    |           |
| Header                                               |                                                    |           |
| Include homepage header                              | Add Cancel                                         |           |
|                                                      |                                                    | h.        |
| Layout Basic Two panels: one large par Change Layout | el on the left and one smaller panel on the right. |           |
| Widgets                                              |                                                    |           |
| Acti                                                 |                                                    | Announcer |
|                                                      |                                                    |           |
|                                                      |                                                    |           |

### Add the Widget to Your Homepage

Course Home page to be used Elementary

| Widgets Bitmoji Classroom                                                                                     | You will see you<br>Widgets Section<br>drop the widget<br>location. Click <b>S</b><br>when complete | ur widget in the<br>n. You can drag and<br>to your desired<br>Save and Close                                                                                      |
|----------------------------------------------------------------------------------------------------|----------------------------------------------------------------------------------------------------|----------------------------------------------------------------------------------------------------|
| Activity Feed                                                                                                 |                                                                                                    | Active Homepage                                                                                                    |
| Add Widgets                                                                                                   |                                                                                                    | Default<br>Build a Course - Content<br>Content as homepage<br>Elementary Training<br>Elementary Training - Copy                                                   |
| Remember to chan<br>your ACTIVE Home<br>to the COPY. Use t<br>drop-down menu to<br>select and click <b>Ap</b> | ge<br>epage<br>he<br>o<br><b>ply</b> .                                                              | K-5 Homepage<br>Middle and High School Homepage<br>Organization/School Homepage<br>PD Homepage<br>Elementary Training ~<br>Course Home page to be used Elementary |
|                                                                                                    |                                                                                                    | Elementary Training - Copy 🗸 🗸                                                                                                    |

Now you can check out your new Bitmoji Classroom on your course homepage!

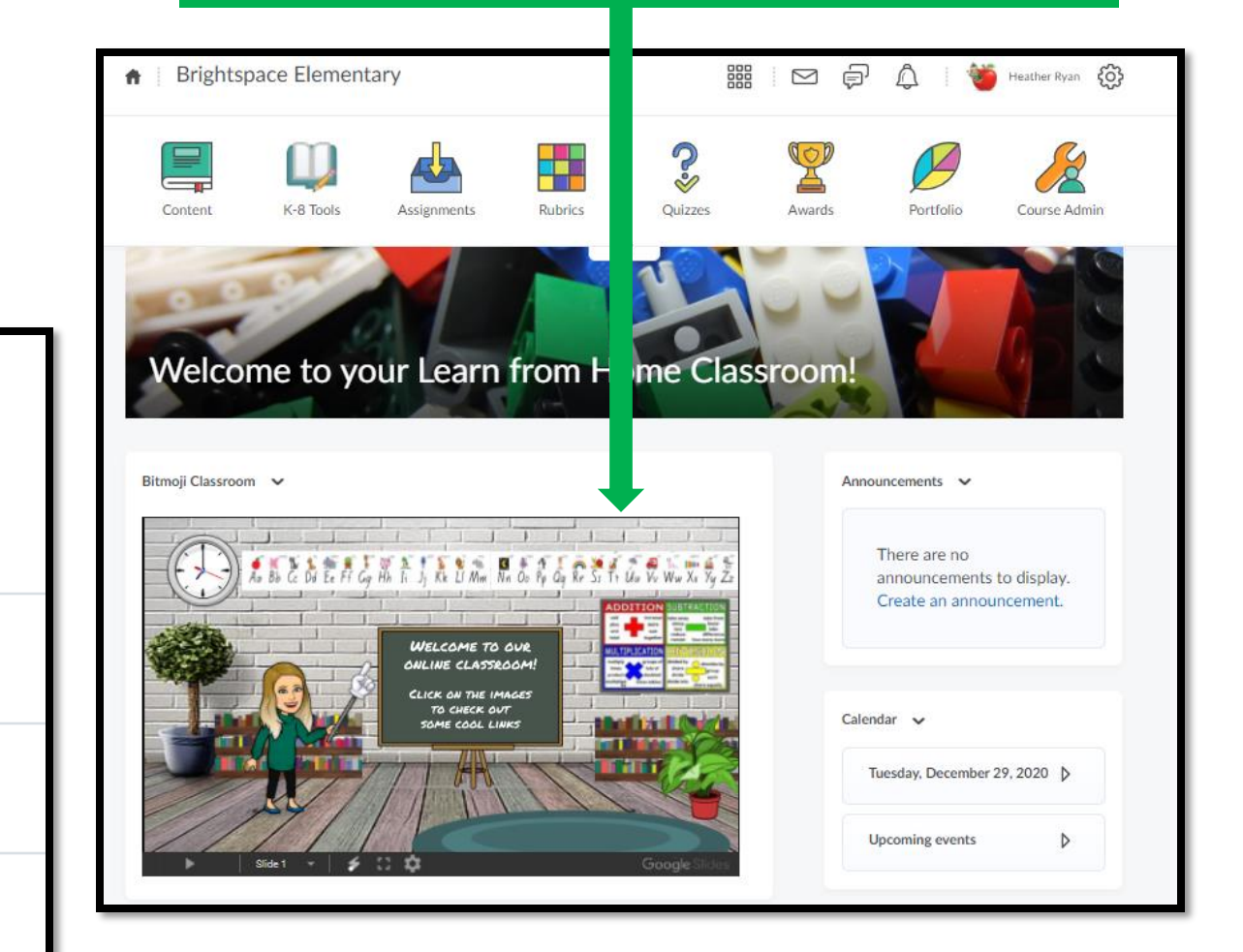

D2L.com

### Want to rename your widget?

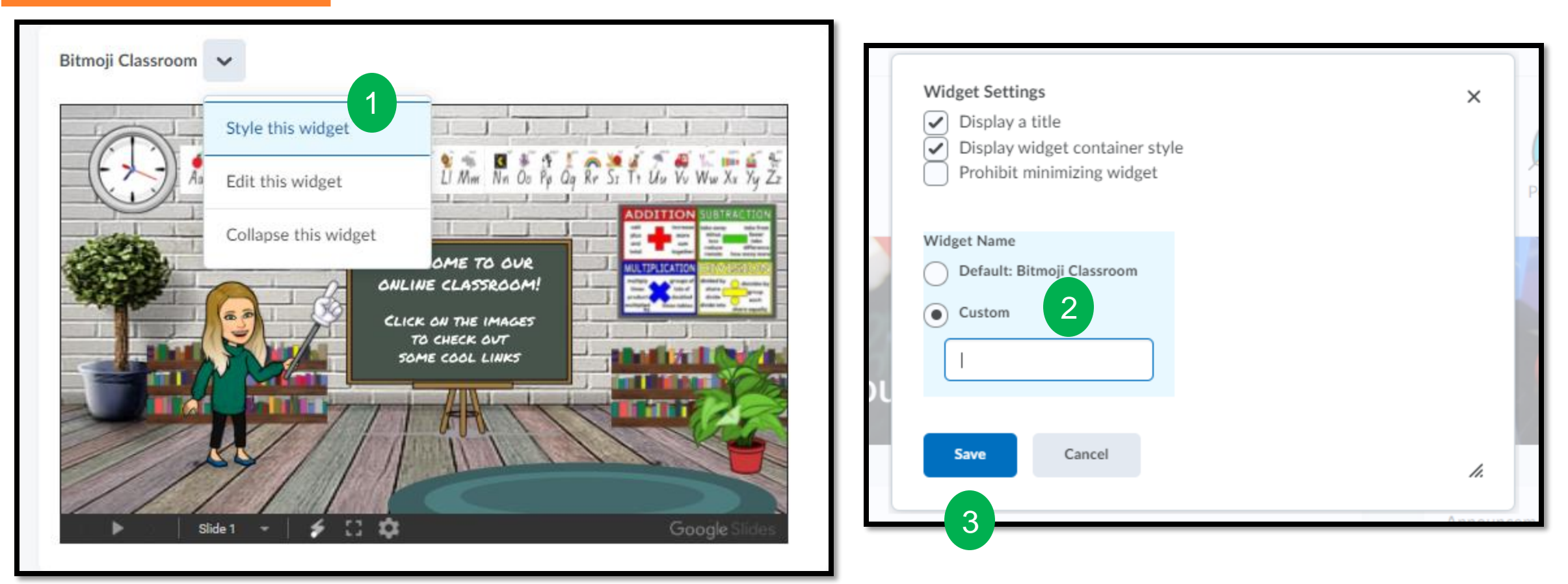

Click the dropdown menu next to the widget name. Click **Style this Widget** (1). Click **Custom** (2) and add a new title. Click **Save**(3).